# 阿里云 MaxCompute

准备工作

文档版本:20180806

为了无法计算的价值 | [] 阿里云

### 法律声明

阿里云提醒您在阅读或使用本文档之前仔细阅读、充分理解本法律声明各条款的内容。如果您阅读 或使用本文档,您的阅读或使用行为将被视为对本声明全部内容的认可。

- 您应当通过阿里云网站或阿里云提供的其他授权通道下载、获取本文档,且仅能用于自身的合法 合规的业务活动。本文档的内容视为阿里云的保密信息,您应当严格遵守保密义务;未经阿里云 事先书面同意,您不得向任何第三方披露本手册内容或提供给任何第三方使用。
- 未经阿里云事先书面许可,任何单位、公司或个人不得擅自摘抄、翻译、复制本文档内容的部分 或全部,不得以任何方式或途径进行传播和宣传。
- 由于产品版本升级、调整或其他原因,本文档内容有可能变更。阿里云保留在没有任何通知或者 提示下对本文档的内容进行修改的权利,并在阿里云授权通道中不时发布更新后的用户文档。您 应当实时关注用户文档的版本变更并通过阿里云授权渠道下载、获取最新版的用户文档。
- 4. 本文档仅作为用户使用阿里云产品及服务的参考性指引,阿里云以产品及服务的"现状"、"有缺陷"和"当前功能"的状态提供本文档。阿里云在现有技术的基础上尽最大努力提供相应的介绍及操作指引,但阿里云在此明确声明对本文档内容的准确性、完整性、适用性、可靠性等不作任何明示或暗示的保证。任何单位、公司或个人因为下载、使用或信赖本文档而发生任何差错或经济损失的,阿里云不承担任何法律责任。在任何情况下,阿里云均不对任何间接性、后果性、惩戒性、偶然性、特殊性或刑罚性的损害,包括用户使用或信赖本文档而遭受的利润损失,承担责任(即使阿里云已被告知该等损失的可能性)。
- 5. 阿里云网站上所有内容,包括但不限于著作、产品、图片、档案、资讯、资料、网站架构、网站 画面的安排、网页设计,均由阿里云和/或其关联公司依法拥有其知识产权,包括但不限于商标 权、专利权、著作权、商业秘密等。非经阿里云和/或其关联公司书面同意,任何人不得擅自使 用、修改、复制、公开传播、改变、散布、发行或公开发表阿里云网站、产品程序或内容。此 外,未经阿里云事先书面同意,任何人不得为了任何营销、广告、促销或其他目的使用、公布或 复制阿里云的名称(包括但不限于单独为或以组合形式包含"阿里云"、Aliyun"、"万网"等阿里云 和/或其关联公司品牌,上述品牌的附属标志及图案或任何类似公司名称、商号、商标、产品或 服务名称、域名、图案标示、标志、标识或通过特定描述使第三方能够识别阿里云和/或其关联 公司)。
- 6. 如若发现本文档存在任何错误,请与阿里云取得直接联系。

### 通用约定

| 格式            | 说明                                    | 样例                                              |
|---------------|---------------------------------------|-------------------------------------------------|
| •             | 该类警示信息将导致系统重大变更甚至<br>故障,或者导致人身伤害等结果。  | 禁止:<br>重置操作将丢失用户配置数据。                           |
| A             | 该类警示信息可能导致系统重大变更甚<br>至故障,或者导致人身伤害等结果。 | ▲ 警告:<br>重启操作将导致业务中断,恢复业务所需<br>时间约10分钟。         |
|               | 用于补充说明、最佳实践、窍门等,不是用户必须了解的内容。          | <b>送</b> 说明:<br>您也可以通过按 <b>Ctrl + A</b> 选中全部文件。 |
| >             | 多级菜单递进。                               | 设置 > 网络 > 设置网络类型                                |
| 粗体            | 表示按键、菜单、页面名称等UI元素。                    | 单击 确定。                                          |
| courier<br>字体 | 命令。                                   | 执行 cd /d C:/windows 命令,进<br>入Windows系统文件夹。      |
| 斜体            | 表示参数、变量。                              | bae log listinstanceid<br>Instance_ID           |
| []或者[a b]     | 表示可选项,至多选择一个。                         | ipconfig[-all/-t]                               |
| {}或者{a b}     | 表示必选项,至多选择一个。                         | <pre>swich {stand   slave}</pre>                |

## 目录

| 汥 | ;律声明             | I   |
|---|------------------|-----|
| 通 | i用约定             | I   |
| 1 | 准备阿里云账号          | 1   |
| 2 | 开通NaxCompute     | .4  |
| 3 | 刘建项目             | . 6 |
| 5 | 田户及角色管理          | 10  |
| 6 | 访问城夕和数据由心        | 11  |
| • | <b>闪闪视扫伸风洞!"</b> | ••• |

### 1 准备阿里云账号

#### 背景信息

使用MaxCompute服务前,您需要准备一个阿里云账号。

#### 操作步骤

1. 注册阿里云账号

如果您还没有注册过阿里云账号,请进入阿里云官网,单击免费注册,即可进入阿里云账号注册 页面创建新的阿里云账号。

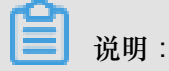

主账号创建成功后,作为阿里云系统识别的资源消费账号,会拥有非常高的权限,请您尽可能 保证账号和密码的安全,切勿借给他人使用或定期更新密码。

2. 阿里云账号实名认证

阿里云账号需要进行实名制认证后,才能购买和使用阿里云上的各种产品。如果您还没有实名认证,请进入实名认证页面对账号进行实名认证。为保证后续操作顺利进行,请务必完成实名认证 操作。

对于企业级用户,最好可以进行企业级认证,以获取更多的便利。更多详情请参见会员账号**&**实 名制认证。

3. 创建运行密钥accesskeys

为了保证您在DataWorks中的任务顺利运行,需要为您创建一个运行密钥。该密钥区别于您登录 时填写的账号和密码,主要用于在阿里云各产品间互相认证使用权限。运行密钥AK包括Access Key ID和Access Key Secret两部分。具体操作如下:

a) 登录阿里云官网,在右上角的用户名下单击accesskeys进入Access Key管理页面。

| 支持 | ship                                    | •••••Quily       | un-test.com | 简体中文 |
|----|-----------------------------------------|------------------|-------------|------|
| 12 | (1) (1) (1) (1) (1) (1) (1) (1) (1) (1) | <b>上</b><br>实名认证 | ★<br>安全设置   |      |
| 5  |                                         | 访问控制             | ac cesskeys | 2    |
| 4  | (1)                                     |                  |             |      |
|    | 更多                                      |                  |             |      |

b) 单击右上角的创建Access Key, 单击弹出框中的同意并创建,即可成功创建。如下图所示:

| 创建Access Key X    |                           |
|-------------------|---------------------------|
| → 请阅读并同意《API使用规范》 | 同新 的社Access Key           |
|                   |                           |
| 同意并创建取消           | 创建时间                      |
|                   | 2017-07-14 10:32:26 禁用 删除 |

c) 成功创建Access Key后,便自动跳转至Access Key管理页面,您可查看相应AK的状态并对其进行禁用、删除等操作。如下图所示:

| Access Key管理 (2)                                  |                   |    |                     | 刷新 | 创建Acce | ss Key |
|---------------------------------------------------|-------------------|----|---------------------|----|--------|--------|
|                                                   |                   |    |                     |    |        |        |
| ① Access Key ID和Access Key Secret是您访问阿里云API的密钥,具有 | 该账户完全的权限,请您妥善保管。  |    |                     |    |        |        |
| Access Key ID                                     | Access Key Secret | 状态 | 创建时间                |    |        | 操作     |
| LTABORESHSWTKIN                                   | 显示                | 启用 | 2017-07-14 10:32:26 |    | 禁用     | 删除     |
| 1140406919726.w9                                  | 显示                | 启用 | 2017-02-16 17:14:49 |    | 禁用     | 删除     |

Accesskeys一旦被禁用,使用该Accesskeys的服务将运行失败并报错,因此如有变更,需要 及时关注使用该Accesskeys的产品和服务。

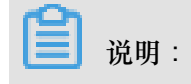

账号的accesskeys非常重要,创建成功后,请您尽可能保证Access Key ID和Access Key Secret的安全,切勿让他人知晓,一旦有泄漏的风险,请及时禁用和更新。

### 2 开通MaxCompute

#### 背景信息

如果您是第一次使用数加产品,请使用阿里云账号登录,并根据准备阿里云账号检查账号是否已可用。如果验证无误,请根据下述操作开通MaxCompute服务。

#### 操作步骤

1. 进入阿里云MaxCompute产品首页,单击立即购买,进入购买页面。如下图所示:

|      | 预付费       | 按量付费                                                                                                    |                                   |
|------|-----------|----------------------------------------------------------------------------------------------------|-----------------------------------|
| •    | 不清楚如何购买,计 | 書大規設 7. <u>点走者向</u> 舉你搞定                                                                                                    |                                   |
|      | EM.       | 多市2(上市)         多市1(水市)         香港(香港)         至大东南1(新加油)         至大东南2(岳岛)         田州中部1(法三市福)           不同地成之间的产品内网不显透:订购后不支外更地加減,清掃成活斥 | 当和配置<br>区地 华南1(深圳<br>计型空源地元 10CU  |
| 12.0 | 计算统原单元    | 10 CU ま<br>1↑CU = 1 core CPU = 4 G8、20単型現死副注500cuCL上、第20目の工単与現代原系、現代的第户経営会力20世界成長的展界。                                                     | 形形116: 1个月<br>NEEの用:<br>¥ 1500.00 |
| 10   | 下账股货      | 與平政量:除此局他用量<br>必備:位外用改置0.8元/08                                                                                                    | 立即购买                              |
|      | 科研究       | 的情形就: (約48日的)<br>(2)情: (約48日的)                                                                                                    |                                   |
| NY N | 购买时长      | 11-1 2 3 4 5 6 7 8 9 数 1年 数 2年 番 3年                                                                                                    |                                   |

您可根据自身需求进行选择、购买,MaxCompute有按CU预付费和按I/O后付费两种付费方式,详情请参见计量计费说明中的计算计费模块。

关于区域的选择,您需要考虑的最主要因素是MaxCompute与其他阿里云产品之间的关系,如 ECS在什么区域,数据在什么区域。

2. 单击立即购买确认订单后,单击去开通,如下图所示:

| 确认订单                                    |      |     |             |                                |
|-----------------------------------------|------|-----|-------------|--------------------------------|
| MEALEM .                                |      |     |             | HA10                           |
| 8848                                    | 行動方式 | 2.8 | 990         | 7.8                            |
| 大政壇は異聖男MaxCompute<br>区地 14年2<br>は集団時 小行 | 的最大的 | 1   | ¥0          | <b>新田市市</b> (*0                |
|                                         |      |     | 300-1240303 | 「円米県的共型に加払力の在市や中心・水果体管管理中収置的体管 |
|                                         |      |     |             | C大政策计算是如MaxCompute提出自由)        |
|                                         |      |     |             | 去开通                            |

跳转至服务开通成功的页面,如下图所示:

| 确认订单 |                                  |                |
|------|----------------------------------|----------------|
|      |                                  |                |
| 确认订单 |                                  | 开通成功           |
|      |                                  |                |
|      | ⊘ 恭喜 , 开通成功                      | 1!             |
|      | 忽购买的商品正在努力创建中,一般需要1-5分钟,         | 请您耐心够待。        |
|      | 查書订单记録 管理控制台                     |                |
| Q,   | 立即签约支付置代扣服务,在您账户未额不是时可以通<br>更多许确 | 設立至らの文付留作号音动に構 |

### 3 创建项目

### 背景信息

您成功开通MaxCompute服务后,即可根据下文的操作创建项目空间。

#### 操作步骤

- 1. 登录DataWorks管理控制台,您可通过以下两种方式创建MaxCompute项目。
  - 单击控制台概览页面常用功能下的创建项目,如下图所示:

| (-)          | 管理控制台 产          | 品与服务 ▼                                 |              | 搜索                               | Q 🖡 🔟      |
|--------------|------------------|----------------------------------------|--------------|----------------------------------|------------|
|              |                  |                                        |              |                                  |            |
| • ≍          | 计算基础服务           |                                        |              |                                  |            |
| • 大          | 数据(数加)           | Data'                                  | Works 数      | な据集成 ・数据开发 ・                     | MaxCompute |
| •            | 数加控制台概览          |                                        |              |                                  |            |
| 0            | DataWorks        | 恤逋入□                                   |              |                                  |            |
| <u>e</u> , : | 机器学习             |                                        |              |                                  | - 0        |
| <b>v</b> :   | 大数据计算服务          | <u> </u>                               |              | <b></b>                          | 制成         |
| c)           | 数据集成             | 项目                                     |              |                                  |            |
| e            | 阿里云Elasticsearch | Aileenba                               | 华北2          | alenba                           | 华北2        |
| ▶安           | 全(云盾)            | 创建时间:2018-01-11 14:42:58               |              | 创建时间:2018-01-26 19:29:           | 27         |
| ▶域           | 洺与网站(万网)         | 计算引擎:MaxCompute PAI计算引服务模块:数据开发数据集成数据管 | 擎<br>雪理 运维中心 | 计算引擎:MaxCompute<br>服务模块:数据开发数据管理 | 运维中心       |
| • =          | 市场               | 项目配置进入数据开发                             | 进入数据集成       | 项目配置 进入数据开                       | 行发 进入数据集成  |
|              |                  | 堂田功能                                   |              |                                  |            |
|              |                  | 公 创建项目         X 一键CDI                 | N            |                                  |            |

• 导航至控制台项目列表页面,单击创建项目,如下图所示:

|                      |     |      |           |         |        | 概览           | 项目列   | 调表调   | 度资源列表  | Ę      |       |                                     |      | /    |
|----------------------|-----|------|-----------|---------|--------|--------------|-------|-------|--------|--------|-------|-------------------------------------|------|------|
| 华北2 华东1<br>亚大东南 5    | 华东2 | 华南1  | 香港        | 美西1     | 亚太东南 1 | 美东1          | 欧洲中部1 | 亚太东南2 | 亚太东南 3 | 亚太东北1  | 亚太南部1 |                                     | 创建项目 | 刷新列表 |
|                      |     |      |           | 搜索      |        |              |       |       |        |        |       |                                     |      |      |
| 项目/显示名               |     | 创建的  | 时间        |         |        | 管理员          |       | 状态    |        | 开通服务   | 摄     | 作                                   |      |      |
| alerba<br>alerba     |     | 2018 | -01-26 1  | 9:29:27 |        | inspatio 344 |       | 正常    |        | ~      | 项     | 目配置 进入数据开发                          | 修改服务 | 更多 🗸 |
| Aleendar<br>Aleendar |     | 2018 | -01-11 14 | 4:42:58 |        | kngalir.)69  |       | 正常    |        | 00 🔨 理 | 项进    | 目配置 进入数据开发<br>入数据集成 更多 <del>▼</del> | 修改服务 |      |

填写创建项目弹出框中的各配置项,选择Region及服务,如Region没有购买相关的服务,会直接显示该Region下暂无可用服务,数据开发、运维中心、数据管理默认是选中的。如下图所示:

| 创建项目                                                                                                    |
|----------------------------------------------------------------------------------------------------|
| 选择计算引擎服务                                                                                                    |
| <ul> <li>MaxCompute 按量付费 包年包月 去购买</li> <li>开通后,您可在DataWorks里进行MaxCompute SQL, MaxCompute MR任务的开发。</li> </ul> |
| ○ 規器学习PAI 按量付费 去购买<br>开通后,您可使用机器学习算法、深度学习框架及在线预测服务。使用机器学<br>习PAI,需要使用MaxCompute                              |
| 选择DataWorks服务                                                                                                |
| ○ 数据集成 按量付费 去购买 开通后,您可在DataWorks里进行数据集成任务的开发,快捷实现二十多种数据源之间的数据同步。                                             |
| 数据开发、运维中心、数据管理<br>您可以进行工作流编排、周期调度任务、查询所有表的信息和权限,相关服务<br>目前处于公测阶段。                                            |
| 取消 下一步                                                                                                    |

选择计算引擎服务:

- MaxCompute:大数据计算服务(MaxCompute,原名ODPS)是一种快速、完全托管的TB/ PB级数据仓库解决方案,能够更快速为您解决海量数据计算问题,有效降低企业成本,并保 障数据安全。详情请参见MaxCompute文档。
- 机器学习PAI:机器学习指的是机器通过统计学算法,对大量的历史数据进行学习从而生成经验模型,利用经验模型指导业务。详情请参见机器学习。

选择DataWorks服务:

- 数据集成:数据集成是阿里集团对外提供的稳定高效、弹性伸缩的数据同步平台。致力于提供复杂网络环境下、丰富的异构数据源之间数据高速稳定的数据移动及同步能力。详情请参见数据集成概述。
- 数据开发:该页面是您根据业务需求,设计数据计算流程,并实现为多个相互依赖的任务,供调度系统自动执行的主要操作页面。详情请参见数据开发概述。
- 运维中心:该页面可对任务和实例进行展示和操作,您可以在此查看您所有任务的实例。详 情请参见运维中心概述。
- 数据管理:数据管理模块中可以看到组织内全局数据视图、分权管理、元数据信息详情、数据生命周期管理、数据表/资源/函数权限管理审批等操作。详情请参见数据管理概述。
- 3. 配置新建项目的基本信息和高级设置。

| 创建项目                    |              |                         |       |      |
|-------------------------|--------------|-------------------------|-------|------|
| 基本信息                    |              |                         |       |      |
|                         | *项目名称:       | Aileen                  |       |      |
|                         | 显示名:         | Aileen                  |       |      |
|                         | 项目描述:        |                         |       |      |
|                         |              |                         |       |      |
| 高级设置                    |              |                         |       |      |
|                         | * 启动调度周期:    | <b>#</b> 💿              |       |      |
| * 本项目中能                 | 下载select结果:  | <b>म</b> 💿              |       |      |
|                         |              |                         |       |      |
| MaxCom                  | pute项目名称: Ai | leen 🕜                  |       |      |
| SO<br>SO<br>W<br>W<br>س | pute访问身份: 🧕  | ₹ () <del>7</del> 300 ( | 统账号 🕜 |      |
|                         |              |                         | 上一步   | 创建项目 |

基本配置:

- 项目名:项目名长度需要在3到27个字符之间。
- 显示名:显示名不能超过27个字符。

#### 高级配置:

- 启用调度周期:控制当前项目是否启用调度系统,如果关闭则无法周期性调度任务。
- 允许在本项目中直接编辑任务和代码:当前项目成员在本项目中新建/编辑代码文件的权限,如果关闭则无法新建/编辑代码文件。
- 本项目中能下载select结果:控制数据开发中select出的数据结果是否能够下载,如果关闭无 法下载select的数据查询结果。
- MaxCompute项目名称:创建项目过程中可以创建MaxCompute相同的名称项目。
- MaxCompute访问身份:个人账号,系统账号。推荐安全要求高的企业用户使用个人账号。
- Quota组切换:Quota用来实现磁盘配额。
- 4. 项目创建成功后,您可进入项目列表页面查看相应内容。

|                   |     |      |           |         |        | 概览              | 项目列    | しま 调   | 周度资源列表 | Ę        |        |          |      |      |
|-------------------|-----|------|-----------|---------|--------|-----------------|--------|--------|--------|----------|--------|----------|------|------|
| 华北2 华东1<br>亚太东南 5 | 华东2 | 华南1  | 香港        | 美西1     | 亚太东南 1 | 美东1             | 欧洲中部 1 | 亚太东南 2 | 亚太东南3  | 亚太东北 1   | 亚太南部 1 | I        | 创建项目 | 刷新列表 |
|                   |     |      | 1         | 搜索      |        |                 |        |        |        |          |        |          |      |      |
| 项目/显示名            |     | 创建的  | 时间        |         | ŧ      | <sup>8</sup> 理员 |        | 状态     |        | 开通服务     | 操作     |          |      |      |
| Aileen<br>Aileen  |     | 2018 | -01-26 19 | 9:29:27 | R      | mpalin 360      |        | 正常     |        | <b>N</b> | 项目配    | 置 进入数据开发 | 修改服务 | 更多 ▼ |

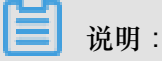

- 您一旦成为项目空间Owner,意味着该项目内所有东西都是您的,在给别人赋权之前,任何 人无权限访问您的空间。
- 对于一般用户,并非一定要创建项目空间,只要被加入到某个项目便可使用MaxCompute。

### 5 用户及角色管理

项目空间(*Project*)是MaxCompute实现多租户体系的基础,是用户管理数据和计算的基本单位,也是计量和计费的主体。当用户申请创建一个项目空间之后,该用户就是这个空间的所有者(Owner),即这个项目空间内的所有对象(表,实例,资源,UDF等)都属于该用户。这就是说,除了Owner之外,任何人都无权访问此项目空间内的对象,除非有Owner的授权许可。

- 如果您通过DataWorks进行添加用户及授权等操作,请参见添加项目成员和角色。
- 如果您通过MaxCompute安全管理命令进行用户管理,请参见用户管理,以了解如何添加/删除
   用户、给用户授权(包括RAM子账号管理)。
- 如果您通过MaxCompute安全管理命令进行角色管理,请参见角色管理,以了解如何创建/删除 角色,如何给角色授权。
- 授权及权限查看的更多详情,请参见授权和查看权限。

### 6 访问域名和数据中心

本文将为您介绍MaxCompute Region的开通情况和连接方式, 解答您在与其他云产品(ECS、TableStore、OSS)互访场景中遇到的网络连通性和下载数据收费等问题。

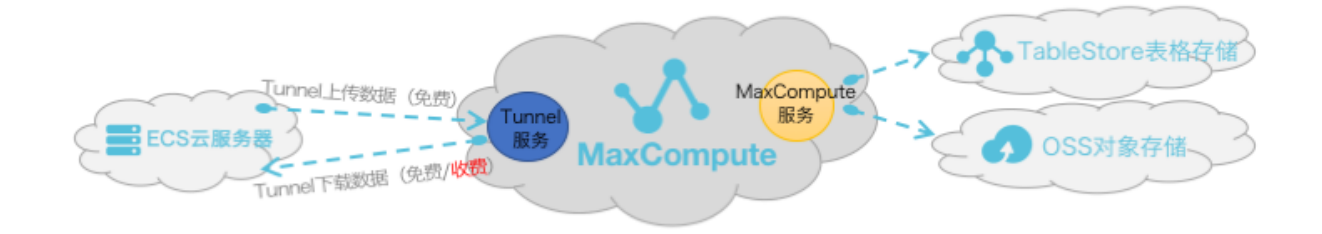

由上图可知,从服务层面来看,MaxCompute为您提供了两大类服务连接地址,如下所示:

- MaxCompute服务本身的连接地址:您可以向MaxCompute发出除数据上传、下载外的所有请求,例如创建表、删除某个函数、创建一个作业等。
- MaxCompute Tunnel服务的连接地址:上传、下载数据的能力是通过MaxCompute Tunnel服务 提供的。当您想通过Tunnel上传、下载数据时,可以通过Tunnel提供的链接地址发起请求。

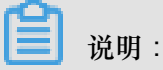

由于各Region部署和网络连接状况不一致,在Tunnel数据的下载计费规则上也不统一。

### 访问来源及下载数据收费规则说明

从阿里云各Region部署及网络情况来看,通常情况下分为三种连接方式,如下所示:

- 从外网访问MaxCompute服务和Tunnel服务。
- 从阿里云经典网络访问MaxCompute服务和Tunnel服务。
- 从阿里云VPC网络访问MaxCompute服务和Tunnel服务。

### 送明:

创建MaxCompute的项目时无需指定网络,只在需要连接项目时才需要指定通过什么网络进行连接。

### 数据上传

Tunnel数据上传无论走哪一种网络形态都免费,如上示意图所示。

### \*\*数据下载

您无论是在ECS云服务器的哪一个Region上进行Tunnel服务请求进行下载数据,网络连通性设置都 需满足如下形态定义:

- 两者在同一Region内,Tunnel下载请求走阿里云经典网络/VPC网络都免费。
- 两者不在同一Region内或没有条件满足同Region访问,则需走外网跨Region访问请求,此条件 下的数据下载将会进行计费。

### ▋ 说明:

由于阿里云数据中心各个Region部署和网络情况不一致,若您选择通过阿里云经典网络/VPC网络进行跨Region的访问,则MaxCompute产品方不承诺、不保证其永久连通性。

### MaxCompute访问外部表的连通性

MaxCompute2.0支持读写OSS对象存储数据,同时也支持读写TableStore表格存储数据,详情请参见访问OSS非结构化数据和访问OTS非结构化数据。

网络连通性的配置说明,如下所示:

- MaxCompute和TableStore/OSS在同一Region情况下,建议配置阿里云经典网络或VPC网络连接方式,其外网也可以进行连通。
- MaxCompute和TableStore/OSS不在同一Region情况下,配置外网访问方式进行连通。在跨 Region的情况下,您可选择配置阿里云经典网络或VPC网络则不保证其连通性。

### MaxCompute开通Region和服务连接对照表

从Region部署情况来看,MaxCompute目前国内国外陆续开服,您可以申请使用对应区域的MaxCompute,您的数据存储和计算消耗均发生在开通使用的区域。

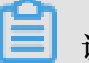

说明:

所有Endpoint都支持http和https,若需要请求上加密,请用https。

### • 外网网络下Region和服务连接对照表

| Region中文名称 | 所在城市 | 开服状态 | 外网Endpoint                                          | 外网Tunnel<br>Endpoint                                    |
|------------|------|------|-----------------------------------------------------|---------------------------------------------------------|
| 华东1        | 杭州   | 已开服  | http://service.cn<br>.maxcompute.<br>aliyun.com/api | http://dt.cn-<br>hangzhou.<br>maxcompute.<br>aliyun.com |

| Region中文名称 | 所在城市 | 开服状态 | 外网Endpoint                                                          | 外网Tunnel<br>Endpoint                                       |
|------------|------|------|---------------------------------------------------------------------|------------------------------------------------------------|
| 华东2        | 上海   | 已开服  | http://service.cn<br>.maxcompute.<br>aliyun.com/api                 | http://dt.cn<br>-shanghai.<br>maxcompute.<br>aliyun.com    |
| 华北2        | 北京   | 已开服  | http://service.cn<br>.maxcompute.<br>aliyun.com/api                 | http://dt.<br>cn-beijing.<br>maxcompute.<br>aliyun.com     |
| 华南1        | 深圳   | 已开服  | http://service.cn<br>.maxcompute.<br>aliyun.com/api                 | http://dt.cn<br>-shenzhen.<br>maxcompute.<br>aliyun.com    |
| 香港         | 香港   | 已开服  | http://service.<br>cn-hongkong.<br>maxcompute.<br>aliyun.com/api    | http://dt.cn-<br>hongkong.<br>maxcompute.<br>aliyun.com    |
| 亚太东南1      | 新加坡  | 已开服  | http://service.<br>ap-southeast-1<br>.maxcompute.<br>aliyun.com/api | http://dt.ap-<br>southeast-1.<br>maxcompute.<br>aliyun.com |
| 亚太东南2      | 澳洲   | 已开服  | http://service.<br>ap-southeast-2<br>.maxcompute.<br>aliyun.com/api | http://dt.ap-<br>southeast-2.<br>maxcompute.<br>aliyun.com |
| 亚太东南3      | 吉隆坡  | 已开服  | http://service.<br>ap-southeast-3<br>.maxcompute.<br>aliyun.com/api | http://dt.ap-<br>southeast-3.<br>maxcompute.<br>aliyun.com |
| 亚太东南5      | 雅加达  | 已开服  | http://service.<br>ap-southeast-5<br>.maxcompute.<br>aliyun.com/api | http://dt.ap-<br>southeast-5.<br>maxcompute.<br>aliyun.com |
| 亚太东北1      | 日本   | 已开服  | http://service.<br>ap-northeast-1<br>.maxcompute.<br>aliyun.com/api | http://dt.ap-<br>northeast-1.<br>maxcompute.<br>aliyun.com |

| Region中文名称 | 所在城市 | 开服状态 | 外网 <b>Endpoint</b>                                                | 外网Tunnel<br>Endpoint                                     |
|------------|------|------|-------------------------------------------------------------------|----------------------------------------------------------|
| 欧洲中部1      | 法兰克福 | 已开服  | http://service<br>.eu-central-1.<br>maxcompute.<br>aliyun.com/api | http://dt.eu<br>-central-1.<br>maxcompute.<br>aliyun.com |
| 美国西部1      | 硅谷   | 已开服  | http://service<br>.us-west-1.<br>maxcompute.<br>aliyun.com/api    | http://dt.us-west<br>-1.maxcompute.<br>aliyun.com        |
| 美国东部1      | 弗吉尼亚 | 已开服  | http://service<br>.us-east-1.<br>maxcompute.<br>aliyun.com/api    | http://dt.us-east<br>-1.maxcompute.<br>aliyun.com        |
| 亚太南部1      | 孟买   | 已开服  | http://service<br>.ap-south-1.<br>maxcompute.<br>aliyun.com/api   | http://dt.ap-south<br>-1.maxcompute.<br>aliyun.com       |

### • 经典网络下Region和服务连接对照表

| Region中文名称 | 所在城市 | 开服状态 | 经典网络<br>Endpoint                                            | 经典网络Tunnel<br>Endpoint                                      |
|------------|------|------|-------------------------------------------------------------|-------------------------------------------------------------|
| 华东1        | 杭州   | 已开服  | http://service.cn<br>.maxcompute.<br>aliyun-inc.com/<br>api | http://dt.cn-<br>hangzhou.<br>maxcompute.<br>aliyun-inc.com |
| 华东2        | 上海   | 已开服  | http://service.cn<br>.maxcompute.<br>aliyun-inc.com/<br>api | http://dt.cn<br>-shanghai.<br>maxcompute.<br>aliyun-inc.com |
| 华北2        | 北京   | 已开服  | http://service.cn<br>.maxcompute.<br>aliyun-inc.com/<br>api | http://dt.<br>cn-beijing.<br>maxcompute.<br>aliyun-inc.com  |
| 华南1        | 深圳   | 已开服  | http://service.cn<br>.maxcompute.<br>aliyun-inc.com/<br>api | http://dt.cn<br>-shenzhen.<br>maxcompute.<br>aliyun-inc.com |

| Region中文名称 | 所在城市 | 开服状态 | 经典网络<br>Endpoint                                                            | 经典网络Tunnel<br>Endpoint                                         |
|------------|------|------|-----------------------------------------------------------------------------|----------------------------------------------------------------|
| 香港         | 香港   | 已开服  | http://service.<br>cn-hongkong.<br>maxcompute.<br>aliyun-inc.com/<br>api    | http://dt.cn-<br>hongkong.<br>maxcompute.<br>aliyun-inc.com    |
| 亚太东南1      | 新加坡  | 已开服  | http://service.<br>ap-southeast-1<br>.maxcompute.<br>aliyun-inc.com/<br>api | http://dt.ap-<br>southeast-1.<br>maxcompute.<br>aliyun-inc.com |
| 亚太东南2      | 澳洲   | 已开服  | http://service.<br>ap-southeast-2<br>.maxcompute.<br>aliyun-inc.com/<br>api | http://dt.ap-<br>southeast-2.<br>maxcompute.<br>aliyun-inc.com |
| 亚太东南3      | 吉隆坡  | 已开服  | http://service.<br>ap-southeast-3<br>.maxcompute.<br>aliyun-inc.com/<br>api | http://dt.ap-<br>southeast-3.<br>maxcompute.<br>aliyun-inc.com |
| 亚太东南5      | 雅加达  | 已开服  | http://service.<br>ap-southeast-5<br>.maxcompute.<br>aliyun-inc.com/<br>api | http://dt.ap-<br>southeast-5.<br>maxcompute.<br>aliyun-inc.com |
| 亚太东北1      | 日本   | 已开服  | http://service.<br>ap-northeast-1<br>.maxcompute.<br>aliyun-inc.com/<br>api | http://dt.ap-<br>northeast-1.<br>maxcompute.<br>aliyun-inc.com |
| 欧洲中部1      | 法兰克福 | 已开服  | http://service<br>.eu-central-1.<br>maxcompute.<br>aliyun-inc.com/<br>api   | http://dt.eu<br>-central-1.<br>maxcompute.<br>aliyun-inc.com   |

| Region中文名称 | 所在城市 | 开服状态 | 经典网络<br>Endpoint                                                        | 经典网络Tunnel<br>Endpoint                                 |
|------------|------|------|-------------------------------------------------------------------------|--------------------------------------------------------|
| 美国西部1      | 硅谷   | 已开服  | http://service<br>.us-west-1.<br>maxcompute.<br>aliyun-inc.com/<br>api  | http://dt.us-west<br>-1.maxcompute.<br>aliyun-inc.com  |
| 美国东部1      | 弗吉尼亚 | 已开服  | http://service<br>.us-east-1.<br>maxcompute.<br>aliyun-inc.com/<br>api  | http://dt.us-east<br>-1.maxcompute.<br>aliyun-inc.com  |
| 亚太南部1      | 孟买   | 已开服  | http://service<br>.ap-south-1.<br>maxcompute.<br>aliyun-inc.com/<br>api | http://dt.ap-south<br>-1.maxcompute.<br>aliyun-inc.com |

### • VPC网络下Region和服务连接对照表

在VPC网络下访问MaxCompute,只能使用如下Endpoint和Tunnel Endpoint。

| Region中文名称 | 所在城市 | 开服状态 | VPC网络<br>Endpoint                                           | VPC网络Tunnel<br>Endpoint                                     |
|------------|------|------|-------------------------------------------------------------|-------------------------------------------------------------|
| 华东1        | 杭州   | 已开服  | http://service.cn<br>.maxcompute.<br>aliyun-inc.com/<br>api | http://dt.cn-<br>hangzhou.<br>maxcompute.<br>aliyun-inc.com |
| 华东2        | 上海   | 已开服  | http://service.cn<br>.maxcompute.<br>aliyun-inc.com/<br>api | http://dt.cn<br>-shanghai.<br>maxcompute.<br>aliyun-inc.com |
| 华北2        | 北京   | 已开服  | http://service.cn<br>.maxcompute.<br>aliyun-inc.com/<br>api | http://dt.<br>cn-beijing.<br>maxcompute.<br>aliyun-inc.com  |
| 华南1        | 深圳   | 已开服  | http://service.cn<br>.maxcompute.<br>aliyun-inc.com/<br>api | http://dt.cn<br>-shenzhen.<br>maxcompute.<br>aliyun-inc.com |

| Region中文名称 | 所在城市 | 开服状态 | VPC网络<br>Endpoint                                                           | VPC网络Tunnel<br>Endpoint                                        |
|------------|------|------|-----------------------------------------------------------------------------|----------------------------------------------------------------|
| 香港         | 香港   | 已开服  | http://service.<br>cn-hongkong.<br>maxcompute.<br>aliyun-inc.com/<br>api    | http://dt.cn-<br>hongkong.<br>maxcompute.<br>aliyun-inc.com    |
| 亚太东南1      | 新加坡  | 已开服  | http://service.<br>ap-southeast-1<br>.maxcompute.<br>aliyun-inc.com/<br>api | http://dt.ap-<br>southeast-1.<br>maxcompute.<br>aliyun-inc.com |
| 亚太东南2      | 澳洲   | 已开服  | http://service.<br>ap-southeast-2<br>.maxcompute.<br>aliyun-inc.com/<br>api | http://dt.ap-<br>southeast-2.<br>maxcompute.<br>aliyun-inc.com |
| 亚太东南3      | 吉隆坡  | 已开服  | http://service.<br>ap-southeast-3<br>.maxcompute.<br>aliyun-inc.com/<br>api | http://dt.ap-<br>southeast-3.<br>maxcompute.<br>aliyun-inc.com |
| 亚太东南5      | 雅加达  | 已开服  | http://service.<br>ap-southeast-5<br>.maxcompute.<br>aliyun-inc.com/<br>api | http://dt.ap-<br>southeast-5.<br>maxcompute.<br>aliyun-inc.com |
| 亚太东北1      | 日本   | 已开服  | http://service.<br>ap-northeast-1<br>.maxcompute.<br>aliyun-inc.com/<br>api | http://dt.ap-<br>northeast-1.<br>maxcompute.<br>aliyun-inc.com |
| 欧洲中部1      | 法兰克福 | 已开服  | http://service<br>.eu-central-1.<br>maxcompute.<br>aliyun-inc.com/<br>api   | http://dt.eu<br>-central-1.<br>maxcompute.<br>aliyun-inc.com   |

| Region中文名称 | 所在城市 | 开服状态 | VPC网络<br>Endpoint                                                       | VPC网络Tunnel<br>Endpoint                                |
|------------|------|------|-------------------------------------------------------------------------|--------------------------------------------------------|
| 美国西部1      | 硅谷   | 已开服  | http://service<br>.us-west-1.<br>maxcompute.<br>aliyun-inc.com/<br>api  | http://dt.us-west<br>-1.maxcompute.<br>aliyun-inc.com  |
| 美国东部1      | 弗吉尼亚 | 已开服  | http://service<br>.us-east-1.<br>maxcompute.<br>aliyun-inc.com/<br>api  | http://dt.us-east<br>-1.maxcompute.<br>aliyun-inc.com  |
| 亚太南部1      | 孟买   | 已开服  | http://service<br>.ap-south-1.<br>maxcompute.<br>aliyun-inc.com/<br>api | http://dt.ap-south<br>-1.maxcompute.<br>aliyun-inc.com |

### 访问原则

- 对于已开服的Region,您可以通过公网、经典网络、VPC网络方式连接MaxCompute服务。
- 通过配置外网Tunnel Endpoint地址下载数据进行收费,价格为0.8元/GB。